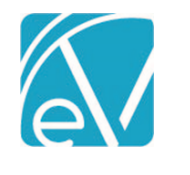

# ECHOVANTAGE RELEASE NOTES

VERSION 3.07

## NEW FEATURES

## Single Sign On using Okta

Users of an agency that uses Okta for Single Sign On can now access EchoVantage via the Okta login form. An Okta admin level user for the agency will need to Add the EchoVantage application. Each Okta users Application Access Username needs to be the same as their Okta Username. Detailed instructions for each of these tasks can be found here: <u>Setting Up Okta to Work with EV</u>.

If an agency user does not have an Okta account, the login screen can be changed to the familiar Active Directory login screen by clicking on the Active Directory icon in the upper right-hand corner.

|                       | Use Active Directory Login |
|-----------------------|----------------------------|
|                       |                            |
|                       |                            |
|                       |                            |
|                       |                            |
|                       |                            |
|                       |                            |
| <b>(C</b> choVantage  |                            |
|                       |                            |
| Sign In               |                            |
|                       |                            |
| Username              |                            |
|                       |                            |
| Password              |                            |
|                       |                            |
| Remember me           |                            |
|                       |                            |
| Sign In               |                            |
| Need here signing in? |                            |
|                       |                            |

## New Client Tab: Contact Info

The Contact Info tab allows access to all contact information for a Client in a single location. It consolidates and updates the Client Communications and Client Contacts tabs and has added support for memos and priorities.

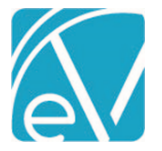

Version 3.07

January 24, 2020

| Allain, Sharon A (000072)    | 0 🖵 🗳 🖵 0                                         |                                                                     | •                                                          |
|------------------------------|---------------------------------------------------|---------------------------------------------------------------------|------------------------------------------------------------|
| Birth Date: 03/22/1985       |                                                   | <b>D</b> Me                                                         | emo • •                                                    |
| TIMELINE PROFILE CONTACT     | INFO EPISODES ENROLLMENTS DIAGNOSIS PAYERS ACCOUN | T DOCUMENTS                                                         |                                                            |
| Client PDIT<br>Contacts PDIT | Allain, Destiny                                   |                                                                     |                                                            |
| Allain, Destiny Sister       | Phone Numbers                                     | Addresses                                                           | Email Addresses                                            |
| Child<br>Lynch, Gregory      | Cell<br>(603)520-0000                             | Active Home<br>67 Skyview Dr<br>Intervale, NH 03845-0020            | Active Personal d_yall@gmail.com Memo Checks infrequently. |
|                              | Contractive Work (603)356-8600                    | Active Work<br>1430 Settler's Circle<br>North Conway, NH 03860-0020 | C Active Work<br>destiny.allain@mwvooc.com                 |
|                              |                                                   |                                                                     |                                                            |

- Contacts are listed in priority order and a single click displays all information on file for the current selection.
- Contact specific information is also listed in priority order in the Phone Numbers, Addresses, and Email Addresses columns.
- Users with Edit access can easily navigate to the Communications or Contacts from this tab.

## **User Defined Client Code Prefix**

A third option for a User Defined Prefix can now be defined in *Configuration>Setup>Client Code Generation*. Agencies define a *Max Prefix Characters* and a *Max Suffix Digits* that will be used to generate client codes, allowing more control and flexibility over the codes created without requiring users to ensure each code entered is unique.

| Client Code Generation Configuration                                       |     |
|----------------------------------------------------------------------------|-----|
| Generation Type<br>User Defined<br>Serial Generated<br>User Defined Prefix |     |
| Max Prefix Characters *                                                    |     |
| 3                                                                          | × 👻 |
| Max Suffix Digits *                                                        |     |
| 4                                                                          | × 🕶 |
| CANCEL SAVE                                                                |     |

- When new clients are added, a user entered *Client Code Prefix* is required.
- The application then appends a serially generated suffix left padded with zeros to the *Max Suffix Digits* defined to create a unique client code.

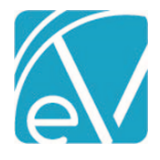

## 837I

The 837 Institutional billing method can now be configured for Payers. Under the Claims and Services section, the default *Bill Type* has been added and the *Report Staff Taxonomy* prompt has been updated to display (Loop 2310A, PRV). The 837I now displays as a selection in the Unbilled Charges>*Create>Billing Methods* drop-down listing. Changes have also been made to the 837 report and icons on the History screen to clearly indicate the type of 837, Professional or Institutional, that was created.

## Inbox Shortcut Key

The Inbox modal can now be accessed from anywhere in the application by using the designated shortcut key *Ctrl+i*. The Inbox will open fully expanded and default to the Inbox under the My Messages heading. Using the 'X' to close the inbox modal returns the user to the page where the inbox shortcut was launched.

## **Group Mailboxes**

Agencies can now define Group Mailboxes to allow multiple users message access for shared responsibilities such as appointment requests, prescription refills, or signature requests. Group Mailboxes are defined in *Configuration>Setup>Group Mailboxes*. User Groups can be granted permission by Group Mailbox to View messages, Send messages to a mailbox, or both. Once configured, group mailboxes can be accessed by navigating to the Inbox and selecting Expand when in the Messages screen.

| Inbox                          |                                                   |   |                                                               | ×          |
|--------------------------------|---------------------------------------------------|---|---------------------------------------------------------------|------------|
| ALERTS DOWNLOADS MESSAGES (32) |                                                   |   |                                                               |            |
| COMPOSE                        |                                                   |   |                                                               | ARCHIVE    |
| My Messages                    | Me Last Monday at 1:17 PM<br>Schedule Me          |   | ACTION TAKEN Adknowledged by AD789 Drosa, Aksel on 12/20/2019 |            |
| Front Desk Group (1)           | Jackie Brown 12/27/2019                           |   | Appointment Request                                           |            |
| Inbox                          | Appointment Request                               | Ť | Brown, Jackie                                                 | 12/20/2019 |
| Archived                       | nt, Joe Emerson 12/23/2019<br>Appointment Request | - | Provider Requested<br>AD789 Drosa, Aktel                      |            |
| Emergency Calls (5)            | : 12/23/2019                                      |   | Client Availability                                           |            |
| Prescriptions Team (2)         | Appointment Request                               | Ť | 12/24/2019 through 12/24/2019<br>Morning                      |            |
| Doctor Signature Requests (1)  | 12/23/2019<br>Appointment Request                 | - | Additional Notes                                              |            |
| EMR Direct Messages (23)       | Jackie Brown 12/20/2019<br>Cancel Appointment     | - |                                                               |            |
|                                | Jackie Brown 12/20/2019<br>Appointment Request    | ~ |                                                               |            |

- Group Mailbox messages are visible to all members of the authorized user group.
- New messages display the Sender and message text preview in bold.
- These messages remain bold until it is marked with an agency defined action.

## Viewing and Signing Forms from the Inbox

Timeline forms sent for review or signature requests will now display in Read Only mode within the message in the inbox. The form can still be accessed in its original location by clicking on the *Review Requested* or *Signature Requested* button links. A form signature box will show in the inbox when a signable form is sent for Signature Requested.

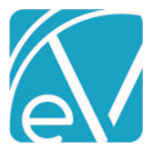

Version 3.07

January 24, 2020

| inbox                         |                                                           |     |                          |                                   | ×                   |
|-------------------------------|-----------------------------------------------------------|-----|--------------------------|-----------------------------------|---------------------|
| ALERTS DOWNLOADS MESSAGES (2) |                                                           |     |                          |                                   |                     |
| COMPOSE                       |                                                           |     |                          |                                   | ARCHIVE             |
| My Messages (2)               | Me Today at 11:21 AM<br>Please review and sign.           | 0 0 | hs1 Sherwood, Heather    |                                   | Today at 11:21 AM   |
| Inbox                         | Me 01/17/2020                                             | 0   | Please review and sign.  |                                   |                     |
| Sent                          | One more time                                             | •   | C EXPAND FORM            |                                   | Review<br>Requested |
| Archived                      | Me 01/17/2020                                             | 0   |                          |                                   |                     |
| Progress Note Signatures      | Me Aaron Pettengill                                       |     | Client                   | .9                                |                     |
| Front Desk Team               | Last Wednesday at 10:23 AM<br>Aww, shoot. Emojis don't wo | 0   | Start Date<br>09/02/2012 | End Date                          |                     |
| Prescription Team             |                                                           |     | Allergy                  |                                   | RANKED CM7          |
| FMR Direct Messages           |                                                           |     | Allergy Status           | Allergy Type                      | Johnnondime         |
| enn oneer messages            |                                                           |     | Active<br>Reaction Code  | 416098002 Drug allergy (disorder) |                     |
|                               |                                                           |     |                          |                                   |                     |
|                               |                                                           |     | Reaction Description     |                                   |                     |
|                               |                                                           |     | Sample active client a   | illergy.                          |                     |
|                               |                                                           |     |                          |                                   |                     |
|                               |                                                           |     |                          |                                   |                     |
|                               |                                                           |     |                          |                                   |                     |
|                               |                                                           |     |                          |                                   |                     |
|                               |                                                           |     |                          |                                   |                     |
|                               |                                                           |     | L                        |                                   |                     |

#### Form displayed within inbox message

| inbox                        |                                                 |                           | ×       |
|------------------------------|-------------------------------------------------|---------------------------|---------|
| LERTS DOWNLOADS MESSAGES (2) |                                                 |                           |         |
| COMPOSE                      |                                                 |                           | ARCHIVE |
| My Messages (2)              | Me Today at 11:26 AM<br>Please review and sign. |                           | ]       |
| Inbox<br>Sent                | Me 01/17/2020<br>One more time                  |                           |         |
| Archived                     | Me 01/17/2020                                   |                           |         |
| Progress Note Signatures     | Me, Aaron Pettengill                            | Signatures 🔨              |         |
| ront Desk Team               | Aww, shoot. Emojis don't wo                     | No Current Signatures     |         |
| Prescription Team            |                                                 | Heather Sherwood LCSW, MD |         |
| MR Direct Messages           |                                                 |                           |         |
|                              |                                                 |                           |         |
|                              |                                                 |                           |         |
|                              |                                                 |                           |         |
|                              |                                                 | CLEAR SAVE                |         |
|                              |                                                 | Heather Sherwood          | *       |
|                              |                                                 | v                         |         |

## Form signature box from within inbox message

## **MOTS Non-Medicaid Services Reporting**

The Mots Non-Medicaid Service File report can be run from the State Reporting menu once the state specific acorn is updated. The report includes services based on charges for a MOTS specific payer that fall within the user entered date range.

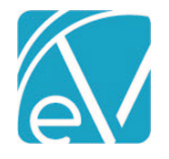

•

Version 3.07

## **ENHANCEMENTS**

## **Claim Screen Enhancements**

The Claims screen and processes have been redesigned so that the functionality is more like the job screens in Fiscal Overview.

- Filters may be left blank to display all results or can be used to drill down the results.
- Claims screen is paginated displaying 50 records per page.
- Bulk Actions may now be performed in the Claims screen by choosing to Continue With Results.

|                            | Total Payer Balance: \$ 168,206.33 |                   |  | Total Client Balance: \$ 7,948.54 |  |
|----------------------------|------------------------------------|-------------------|--|-----------------------------------|--|
| Action *                   | Message*                           | Transaction Date* |  |                                   |  |
| Reprocess Active Payer × 👻 | Message Required                   | 01/17/2020        |  | CONTINUE WITH RESULTS             |  |

## Individual claim records may be selected which changes the Action button message to Continue With Selection.

| Selected Payer Balance: \$ 1,783.15 Selected Client Balance: \$ 40 |                  |                   |  |  |
|--------------------------------------------------------------------|------------------|-------------------|--|--|
| Action *                                                           | Message*         | Transaction Date* |  |  |
| Reprocess Active Payer × 👻                                         | Message Required | 01/17/2020        |  |  |
| Updated and New Reports                                            |                  |                   |  |  |
| The Following Reports have been Updated:                           |                  |                   |  |  |
| Billing                                                            |                  |                   |  |  |
| _837Audit                                                          |                  |                   |  |  |
| Clients Reports                                                    |                  |                   |  |  |
| Medical Face Sheet                                                 |                  |                   |  |  |
| Services Without Progress Notes                                    |                  |                   |  |  |
| Fiscal Reports                                                     |                  |                   |  |  |
| Claims Report                                                      |                  |                   |  |  |
| Service Detail By Defined Filter                                   |                  |                   |  |  |
| Service Detail With Charges By Client                              |                  |                   |  |  |
| Service Detail With Charges By Staff                               |                  |                   |  |  |
| Service Detail With Charges                                        |                  |                   |  |  |
|                                                                    |                  |                   |  |  |
| The Following New Reports have been added                          | d:               |                   |  |  |
| Administration                                                     |                  |                   |  |  |
| Events Missing Services                                            |                  |                   |  |  |
| Expiring Credentials                                               |                  |                   |  |  |
| Schedule Report                                                    |                  |                   |  |  |
| Staff List                                                         |                  |                   |  |  |
| Billing Reports                                                    |                  |                   |  |  |

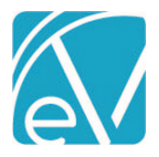

January 24, 2020

#### \_837iAudit

## **Clients Reports**

**Clients By Enrollments** 

#### **Fiscal Reports**

Average Days In AR

#### UPDATES Ticket # Description 3847 Schedule report created and enhanced for EV. 6407 Added Fiscal Report: Average Days in AR 8387 Added Maple version and number in Help/About section. 8451 Charges.ChargeStrategy is now no longer nullable. 5976 Renamed Clients by Enrollment Programs Clients report to Active Residents by Program 8384 Added staff filter to Claims report. 8488 Styled O's on Fiscal Overview screen.

## **BUG FIXES**

| Ticket # | Description                                                                                                    |
|----------|----------------------------------------------------------------------------------------------------|
| 7711     | Services Without Progress Notes report now includes other Progress Note types.                                   |
| 8320     | EV Config/Defined Lists: Address list sorting issues.                                                            |
| 8323     | Copays are no longer generated for add-on services.                                                              |
| 8340     | Financial reports now account for EV bundling structure.                                                         |
| 8352     | EV Config/Setup/Alerts - Client Missing Payer: Notice & Warning Alerts set for Days After functions as expected. |
| 8375     | Double Clicking on Today's column no longer launches a confirmation box in Staff Schedules.                      |